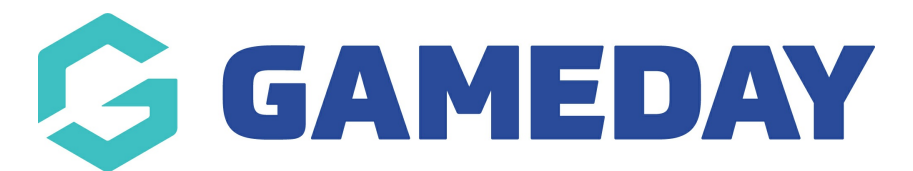

# How do I search for members in my database?

Last Modified on 09/11/2023 12:12 pm AEDT

Admins have two ways that they can search for members within their organisation database:

- Within the member list
- Within the advanced search

Both can be used to search members within the current season and/or past seasons.

NOTE: if no members can be found within the list in the current season or past season it will most likely mean they have never been registered before or are currently at another club and need a transfer.

### WITHIN THE MEMBER LIST

Searching within the member list is best used when a member has been registered in the current season but can also be used to search previous seasons as well.

#### **MEMBER IS REGISTERED IN THE CURRENT SEASON**

1. Click on the **MEMBERS** drop down and select **LIST MEMBERS**.

| G GAMEDAY G                     | Q Search                              | ]                                  |                                                       |                            |                                                        |                                                               | 🍘 🟟 🍘 🤉 🌲 🎝 🗛                                         |
|---------------------------------|---------------------------------------|------------------------------------|-------------------------------------------------------|----------------------------|--------------------------------------------------------|---------------------------------------------------------------|-------------------------------------------------------|
| GameDay Passport Training 🖕     | GameDay Passport T                    | raining Help                       |                                                       |                            |                                                        |                                                               |                                                       |
| C Dashboard                     | Detail                                | S Edit                             | Contacts Edit                                         |                            |                                                        |                                                               |                                                       |
| AR Members *                    | 565 Bou                               | ke Street                          | President (Primary                                    | Contact) Vice              | e President                                            | Treasurer                                                     | Secretary                                             |
| List Members<br>Member Rollover | Melbour<br>3000<br>0400100<br>hello@s | te<br>200 (Phone)<br>acksports.com | Beau Noel<br>0400100200<br><u>hello⊕stacksports</u> . | Gillia<br>040<br>com helle | an Lancaster<br>0100300<br><u>&gt;@stacksports.com</u> | Madaline Morrow<br>0400100400<br><u>hello@stacksports.com</u> | Evelyn Bradley<br>0400100500<br>hello@stacksports.com |
| Transfer Member                 | Addr Edit Edge                        |                                    | Show more ~                                           |                            |                                                        |                                                               |                                                       |
| Injuries                        |                                       |                                    |                                                       |                            |                                                        |                                                               |                                                       |
| List Accreditations             | Stats Configure                       |                                    |                                                       |                            |                                                        |                                                               |                                                       |
| ♀ Competitions .                | Members                               | Players by Gender                  | Players by Gender                                     | Players                    |                                                        | Coaches                                                       | Umpires                                               |
| 27 Teams                        | 1.0                                   |                                    | 1.0                                                   | 1.0                        | 10                                                     |                                                               | 10                                                    |

This list should default to the current season your sport/national body has set.

3. Within the search bar of this member list, start typing the **LAST NAME** of the member.

|   |                       |                 |             | Showing Fai<br>Ho | nily Name Including Seas | son Age Group | Club Status: Member       | Type Gender<br>• All Genders • |
|---|-----------------------|-----------------|-------------|-------------------|--------------------------|---------------|---------------------------|--------------------------------|
|   | Active in Association | Legal Firstname | Family name | Date of Birth     | Assigned Gender at       | Club #        | Telephone Number (Mobile) | Active in Club                 |
| đ |                       | Shane           | Holden      | 21/11/1980        | Male                     |               |                           |                                |
| đ |                       | Ferris          | Holmes      | 23/02/1999        | Male                     |               |                           |                                |
| đ |                       | Colby           | House       | 03/05/1970        | Female                   |               |                           |                                |

4. Locate the member record that you want to view, and click the **VIEW** (magnifying glass) icon next to the member's name.

|   |                       |                 |             | Showing Fam<br>Ho | hily Name Including Se | eason<br>2023 v | Age Group | Club Status:<br>Active * | Member Type<br>All | Gender     All Genders |
|---|-----------------------|-----------------|-------------|-------------------|------------------------|-----------------|-----------|--------------------------|--------------------|------------------------|
| _ | Active in Association | Legal Firstname | Family name | Date of Birth     | Assigned Gender at     | Club #          |           | Telephone Number (Mobil  | ie) Act            | tive in Club           |
| đ |                       | Shane           | Holden      | 21/11/1980        | Male                   |                 |           |                          |                    | l.                     |
| a | <b>Z</b>              | Ferris          | Holmes      | 23/02/1999        | Male                   |                 |           |                          |                    | Ľ.                     |
| 7 | <b>v</b>              | Colby           | House       | 03/05/1970        | Female                 |                 |           |                          | ~                  |                        |

#### MEMBER WAS REGISTERED IN PREVIOUS SEASON (NOT CURRENTLY REGISTERED)

1. Click on the **MEMBERS** drop down and select **LIST MEMBERS**.

| GAMEDAY G                                             | Q Search #           |                          |                                                  |                                                           |                                                                                                    | 裔 🦚 🎯 🤉 🌲 🕫                                                                 |
|-------------------------------------------------------|----------------------|--------------------------|--------------------------------------------------|-----------------------------------------------------------|----------------------------------------------------------------------------------------------------|-----------------------------------------------------------------------------|
| GameDay Passport Training 🗸                           | GameDay Passport Tra | ining Help               |                                                  |                                                           |                                                                                                    |                                                                             |
| Dashboard                                             | Details              | Edit                     | Contact                                          | S Edit                                                    | - Devided Transmission                                                                                            | 0                                                                           |
| List Members                                          | Add/Edit Logo        | 0 (Phone)<br>Ksports.com | President<br>Beau Noel<br>04010020<br>hello@stac | (Primary Contact) Vic<br>Gill<br>0 044<br>ksports.com hel | Se Freshent Fressurer<br>Bis Lancaster Madaline Morrow<br>D000300 040000400<br>Io@stacksports.com helio@stackspor | Secretary<br>Evelyne Frankley<br>0400100500<br>is.com hello@stacksports.com |
| Injuries<br>List Accreditations                       | Stats Configure      |                          |                                                  |                                                           |                                                                                                    |                                                                             |
| <ul> <li>♀ Competitions •</li> <li>♀ Teams</li> </ul> | Members              | Players by Gender        | Players by Gender                                | Players                                                   | Coaches                                                                                                    | Umpires                                                                     |

2. This list will be defaulted to the current season your sport/national body has set. To search a different season you will need to change the **SEASON** within the **SEASON** dropdown list.

If you are unsure what season the member was registered in scroll to find **ALL SEASONS** within the drop down search.

|   |                       |                 |             | s             | howing Family Name Includin | 2023 * -All Age Group Club Status: Member Type Gender<br>All & All Genders |
|---|-----------------------|-----------------|-------------|---------------|-----------------------------|----------------------------------------------------------------------------|
|   | Active in Association | Legal Firstname | Family name | Date of Birth | Assigned Gend               | Telephone Number (Mobile) Active in Club                                   |
|   | -                     | 5 mm            |             |               | 1000                        | 2023 *                                                                     |
| ť |                       |                 |             |               | 1000                        | 2022/2023 Summer<br>2022 Winter                                            |
| ť |                       |                 |             |               | 1000                        | 2022 Assoc                                                                 |
| t |                       |                 |             |               | 1000                        | 2022<br>2021                                                               |
| ť |                       |                 |             |               | 100                         | 2020                                                                       |
| t |                       |                 |             |               | 100                         | 2017 Lm                                                                    |
| F |                       |                 |             |               | 1000                        | 2015                                                                       |

3. Within the search bar of the member list, search the members **LAST NAME**.

|   |                       |                 |             | Showi         | Ing Family Name Including | Seaso • | Club Status:         Membe           *         Active         * | Type Gender<br>Type All Genders T |
|---|-----------------------|-----------------|-------------|---------------|---------------------------|---------|-----------------------------------------------------------------|-----------------------------------|
|   | Active in Association | Legal Firstname | Family name | Date of Birth | Assigned Gender at        | Club #  | Telephone Number (Mobile)                                       | Active in Club                    |
| đ |                       | Ferris          | Holmes      | 23/02/1999    | Male                      |         |                                                                 |                                   |
| đ |                       | Lacey           | Mendoza     | 02/03/2004    | Female                    |         |                                                                 |                                   |
| đ |                       | Stacey          | Mendoza     | 08/02/2011    | Female                    |         |                                                                 |                                   |
| đ |                       | Bruno           | Merrill     | 23/03/2018    | Male                      |         |                                                                 |                                   |
| đ |                       | Summer          | Merritt     | 18/04/1975    | Female                    |         |                                                                 |                                   |
|   |                       |                 |             |               |                           |         |                                                                 |                                   |

4. Locate the member record that you want to view, and click the **VIEW** (magnifying glass) icon next to the member's name.

## WITHIN THE ADVANCED SEARCH

A member in the current season or a past season can be searched via the advanced search bar and can be used regardless of the section you are in within your database.

1. In the top right hand corner, start inputting the **LAST NAME** of the member you need to find. The members related to that name should start to appear in a list underneath this bar.

| G GAMEDAY G                 | Q Dan I 🚻                                                                                                    |               |                  |          | 裔 🤀 🎯 🕐 🌲 🌣 🗛                                                                                                    |
|-----------------------------|----------------------------------------------------------------------------------------------------|---------------|------------------|----------|----------------------------------------------------------------------------------------------------|
| GameDay Passport Training 🗸 | Members<br>Daniels, Beau (Game Day Passport Training)<br>Melp                                                                                                    |               |                  |          |                                                                                                    |
| A                           |                                                                                                    | Contactor and |                  |          |                                                                                                    |
| 8                           | (I) ====                                                                                                    | President     | Test Transferrer | Transcen | Texaster.                                                                                                    |
| 6                           | Contraction of the local division of the local division of the loc |               |                  |          | Contraction of the local division of the local division of the loc |
| 1                           | Concession in the local distance of the local distance of the loca |               |                  |          |                                                                                                    |
| 5-                          |                                                                                                    |               |                  |          |                                                                                                    |

2. Click on the relevant member to access their member profile.

If you cannot find a member in this list or there are too many members under this name, then you can specific the advanced search further.

3. Within the search bar, click on the **FILTER** icon.

| ameDay Passport Training 🗸 | GameDay Passport Training Help |
|----------------------------|--------------------------------|
|                            |                                |
|                            |                                |
|                            |                                |

You will then be taken to the advanced search list where you can use a variety of different information to search for the member.

4. Input the relevant information needing to find the specific member.

| GameDay Passport Training<br>Club | ~ | Search                                                                      |                      |
|-----------------------------------|---|-----------------------------------------------------------------------------|----------------------|
| Dashboard                         |   | Search using the options below<br>Searching from Club down<br>Search Entity | Member •             |
| Competitions                      | • | Family Name                                                                 |                      |
| Communications                    |   | First Name<br>Email (or Parent Email)                                       |                      |
| Registrations                     | × | Date of Birth                                                               | Day • Month • Year • |
| 🕋 GameDay View                    | • | National Number<br>Member Number                                            |                      |
|                                   |   | Search                                                                      |                      |

5. The related member/s will display in a list, click on the name to access the relevant member record.

| S | Search Results                      |                       |            |  |  |  |  |  |
|---|-------------------------------------|-----------------------|------------|--|--|--|--|--|
|   | Search found the following results: |                       |            |  |  |  |  |  |
|   | Barrett Ferguson                    | Active in Association | 06/01/1989 |  |  |  |  |  |
|   | Inez Ferguson                       | Active in Association | 16/11/1985 |  |  |  |  |  |
|   |                                     |                       |            |  |  |  |  |  |